## How to set-up e-mail notifications for local group website updates

Visit the TR Register website at <u>www.tr-register.co.uk</u>

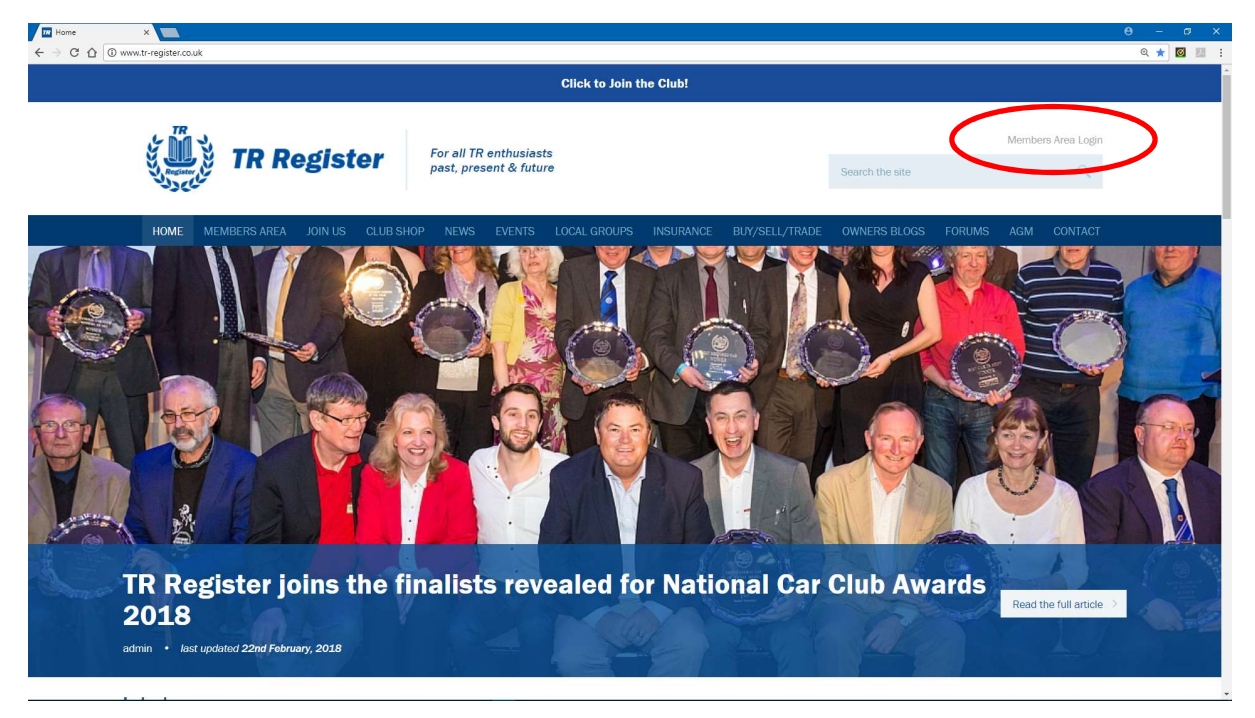

Select (Click with mouse) Members Area Login as highlighted above.

| ogin             | × 🔼                                                                                                    | Θ -  |
|------------------|----------------------------------------------------------------------------------------------------|------|
| C O O NO         | x secure   www.tr-register.co.uk/membars-area                                                                                                    | @☆ 🔯 |
|                  | Click to Join the Club!                                                                                                    |      |
|                  | Members Area Login                                                                                                    |      |
|                  | past, present & future Search the site Q                                                                                                    |      |
|                  | HOME MEMBERS AREA JOIN US CLUB SHOP NEWS EVENTS LOCAL GROUPS INSURANCE BUY/SELL/TRADE OWNERS BLOGS FORUMS AGM CONTACT                                                                                                    |      |
| 1                | Login Not a member?                                                                                                    |      |
| e<br>w<br>y<br>b | Membership from £44 p/year<br>mail as registered with the TR Register Head Office below. Your password was sent to you via email<br>then you joined. Alternatively enter the memorable password you subsequently chose after first login. If<br>ou have not registered your email with the TR Register Head Office yet, do so by completing the form<br>lefte. |      |
| V                | Vhat you can access:                                                                                                    |      |
|                  | TR Action Magazine online     Technical Documents     Exclusive video seminars     Touring and Travel advice     Discounts and Vouchers for members discounts     AGM information                                                                                                    |      |
| V                | Vhat you can do:                                                                                                    |      |
|                  | Renew your membership and update email and postal addresses     Write your Blog     Sell a car or parts                                                                                                    |      |
|                  | Update your cars entry on the registers database                                                                                                    |      |

The page as above will be displayed. At first it is not obvious where to login. Scroll down to view the **Login here:** section shown as follows.

| ) Not seen any www.tr-register.co.uk any hers-area                                                                                                    |                                                                                                    |
|----------------------------------------------------------------------------------------------------|----------------------------------------------------------------------------------------------------|
| Login here:                                                                                                    |                                                                                                    |
| Email address                                                                                                    |                                                                                                    |
| john.smith@example.com                                                                                                    |                                                                                                    |
| Password                                                                                                    |                                                                                                    |
| password                                                                                                    |                                                                                                    |
|                                                                                                    |                                                                                                    |
| Login > Forgotten your password?                                                                                                    |                                                                                                    |
|                                                                                                    |                                                                                                    |
|                                                                                                    |                                                                                                    |
| Sign up to the TR Register e-newsletter                                                                                                    | Contact the TR Register                                                                                                    |
| Sign up to the TR Register e-newsletter                                                                                                    | Contact the TR Register The TR Register Office is open between 9 am and 5 pm, Monday                                                                                                    |
| Sign up to the TR Register e-newsletter<br>Non - members can sign up to our newsletter below by letting us<br>know your name and email address. Your information will never                                                                                                    | <b>Contact the TR Register</b><br>The TR Register Office is open between 9 am and 5 pm, Monday<br>to Thursday and between 9 am and 4.30 pm on Friday / We are                                                                                                    |
| Sign up to the TR Register e-newsletter<br>Non - members can sign up to our newsletter below by letting us<br>know your name and email address. Your information will never<br>be shared with a third party and we'll just send you semi-regular                                                                                                    | <b>Contact the TR Register</b><br>The TR Register Office is open between 9 am and 5 pm, Monday<br>to Thursday and between 9 am and 4.30 pm on Friday / We are<br>closed at weekends. Telephones may be unavoidably                                                                                                    |
| Sign up to the TR Register e-newsletter<br>Non - members can sign up to our newsletter below by letting us<br>know your name and email address. Your information will never<br>be shared with a third party and we'll just send you semi-regular<br>updates from the TR Register. Members are already<br>automatically diversible to a review these underlare                                    | <b>Contact the TR Register</b><br>The TR Register Office is open between 9 am and 5 pm, Monday<br>to Thursday and between 9 am and 4.30 pm on Friday / We are<br>closed at weekends. Telephones may be unavoidably<br>unattended at times.                                                                                                    |
| Sign up to the TR Register e-newsletter<br>Non - members can sign up to our newsletter below by letting us<br>know your mane and email address. Your information will never<br>be shared with a third party and we'il just send you semi-regular<br>updates from the TR Register. Members are already<br>automatically subscribed to receive these updates.                                      | Contact the TR Register<br>The TR Register Office is open between 9 am and 5 pm, Monday<br>to Thursday and between 9 am and 4.30 pm on Friday / We are<br>closed at weekends. Telephones may be unavoidably<br>unattended at times.<br>tet: +44 (0) 1235 818866                                                                                                    |
| Sign up to the TR Register e-newsletter<br>Non - members can sign up to our newsletter below by letting us<br>know your name and email address. Your information will never<br>be shared with a third party and we'll just send you semi-regular<br>updates from the TR Register. Members are already<br>automatically subscribed to receive these updates.<br>Your first name                   | Contact the TR Register<br>The TR Register Office is open between 9 am and 5 pm, Monday<br>to Thursday and between 9 am and 4.30 pm on Friday / We are<br>closed at weekends. Telephones may be unavoidably<br>unattended at times.<br>tet: +44 (0) 1235 818866<br>Useful email addresses:                                                                                                    |
| Sign up to the TR Register e-newsletter<br>Non - members can sign-up to our newsletter below by letting us<br>know your name and email address. Your information will never<br>be shared with a third party and we'll just send you semi-regular<br>updates from the TR Register. Members are already<br>automatically subscribed to receive these updates.<br>Your first name                   | Contact the TR Register<br>The TR Register Office is open between 9 am and 5 pm, Monday<br>to Thursday and between 9 am and 4.30 pm on Friday / We are<br>closed at week-ends. Telephones may be unavoidably<br>unattended at times.<br>tet: +44 (0) 1235 818866<br>Useful email addresses:<br>office: office@tr-register.co.uk                                                                                                    |
| Sign up to the TR Register e-newsletter<br>Non -members can sign up to our newsletter below by letting us<br>know your name and email address. Your information will never<br>be shared with a third party and we'll just send you semi-regular<br>updates from the TR Register. Members are already<br>automatically subscribed to receive these updates.<br>Your first name                    | Contact the TR Register<br>The TR Register Office is open between 9 am and 5 pm, Monday<br>to Thursday and between 9 am and 4.30 pm on Friday / We are<br>closed at weekends. Telephones may be unavoidably<br>unattended at times.<br>the * 444 (0) 1235 8188666<br>Loseful email addresses:<br>office: office@tr-register.co.uk<br>membership: membership@tr-register.co.uk                                                                                                    |
| Sign up to the TR Register e-newsletter Non - members can sign up to our newsletter below by letting us from your name and email address. Your information will never be shared with a third party and we'll just send you semi-regular updates from the TR Register. Members are already automatically subscribed to receive these updates. Your first name Your list name                      | Contact the TR Register         The TR Register Office is open between 9 am and 5 pm, Monday<br>to Thursday and between 9 am and 4.30 pm on Friday / We are<br>closed at weekends. Telephones may be unavoidably<br>unattended at times.         ter       +44 (0) 1235 818866         Useful email addresses:         office:       register.co.uk<br>mebership:         membership@tr-register.co.uk         mess office:       press@ffrce:                                                                                                    |
| Sign up to the TR Register e-newsletter<br>Non - members can sign up to our newsletter below by letting us<br>know your name and email address. Your information will never<br>be shared with a third party and we'll just send you semi-regular<br>updates from the TR Register. Members are already<br>automatically subscribed to receive these updates.<br>Your first name<br>Your last name | Contact the TR Register         The TR Register Office is open between 9 am and 5 pm, Monday<br>to Thursday and between 9 am and 4.30 pm on Friday / We are<br>closed at weekends. Telephones may be unavoidably<br>unatterded at times.         tf:       t44.(0) 1235 818806         Useful email addresses:         office:       molicowier.register.co.uk         membership:       membership@tr-register.co.uk         magazine:       magazine@tr-register.co.uk                                                                                                    |
| Sign up to the TR Register e-newsletter<br>Non - members can sign-up to our newsletter below by letting us<br>know your name and email address. Your information will never<br>be shared with a third party and we'll just send you semi-regular<br>updates from the TR Register. Members are already<br>automatically subscribed to receive these updates.<br>Your first name<br>Your last name | Contact the TR Register         The TR Register Office is open between 9 am and 5 pm, Monday<br>to Thursday and between 9 am and 4.30 pm on Friday / We are<br>closed at weekends. Telephones may be unavoidably<br>unattended at times:         ter:       + 44 (0) 1235 818866         Useful email addresses:         office:       membership:         membership:       membership:         membership:       membership:         membership:       membership:         magazin:       megazin:         magazin:       megazin:         magazin:       megazin:         magazin:       megazin:         technical:       technical@tr-register.co.uk                                                                                                    |
| Sign up to the TR Register e-newsletter<br>Non - members can sign-up to our newsletter below by letting us<br>know your name and email address. Your information will never<br>be shared with a third party and we'll just send you semi-regular<br>updates from the TR Register. Members are already<br>automatically subscribed to receive these updates.<br>Your first name                   | Contact the TR Register         The TR Register Office is open between 9 am and 5 pm, Monday         to Thursday and between 9 am and 4.30 pm on Friday / We are         closed at weekends. Telephones may be unavoidably         unattended at times.         tet       +44 (0) 1235 818866         Coeful email addresses:         defice:       enfore@tr-register.co.uk         membership:       membership@tr-register.co.uk         megazine:       magazine:         technia:       technia:         technia:       technia:                                                                                                    |
| Sign up to the TR Register e-newsletter<br>Non - members can sign up to our newsletter below by letting us<br>frow your name and email address. Your information will never<br>be shared with a third party and we'll just send you semi-regular<br>updates from the TR Register. Members are already<br>automatically subscribed to receive these updates.<br>Your first name<br>Your last name | Contact the TR Register         The TR Register Office is open between 9 am and 5 pm, Monday         to Tursday and between 9 am and 4.30 pm on Friday / We are         closed at weekends. Telephones may be unavoidably         unattended at times.         ter       + 44.00 1235 818866         Coeful email addresses:         closefice:       enfice@tr-register.co.uk         magazine:       magazine:         magazine:       echnica@tr-register.co.uk         coefule:       echnica@tr-register.co.uk         magazine:       echnica@tr-register.co.uk         magazine:       magazine:         echnica@tr-register.co.uk         magazine:       echnica@tr-register.co.uk         magazine:       magazine:         magazine:       echnica@tr-register.co.uk         magazine:       sechnica@tr-register.co.uk         magazine:       echnica@tr-register.co.uk         magazine:       sechnica@tr-register.co.uk         magazine:       sechnica@tr-register.co.uk         magazine:       sechnica@tr-register.co.uk         magazine:       sechnica@tr-register.co.uk         magazine:       sechnica@tr-register.co.uk         magazine:       sechnica@tr-register.co.uk         magazine:       sechnica@tr |

Enter your Email address and Password in the relevant fields, then select the Login button, as highlighted above. If you do not know your Login details please action as follows:

1. Enter the email address that you have registered with the TR Register, then select the Forgotten your password? button and follow the instructions. You will be sent a reset password link to your email. This should then allow you to login.

2. If this does not work please contact the TR Register Office using the contact details as above to setup/confirm your login details.

| Members Area X                                                                                                    |                                                                                                  | ⊖ – ø × |  |  |  |  |  |
|----------------------------------------------------------------------------------------------------|--------------------------------------------------------------------------------------------------|---------|--|--|--|--|--|
| ← → C û ŵ www.tr-register.co.uk/members-area                                                                                                    |                                                                                                  | ९ 🕁 🔯 💹 |  |  |  |  |  |
| Click to Join the Club!                                                                                                    |                                                                                                  |         |  |  |  |  |  |
| TR Register                                                                                                    | Hello <b>Phil Moss</b> Members Area Logout<br>Search the site                                    |         |  |  |  |  |  |
| HOME MEMBERS AREA JOIN US CLUB SHOP NEWS EVENTS LOCAL GROUPS INSURA                                                                                                    | NCE BUY/SELL/TRADE OWNERS BLOGS FORUMS AGM CONTACT                                               |         |  |  |  |  |  |
| MEMBERS AREA MEMBERS FE UPDATE YOUR DETAILS APPLOG MY CARS                                                                                                    | MY EVENTS MY CLASSIFIEDS AGM EDIT YOUR GROUP                                                     |         |  |  |  |  |  |
| Members Area                                                                                                    | Latest News                                                                                      |         |  |  |  |  |  |
| Welcome to the TR Register members area. Use the navigation above to access a whole host of<br>resources inc. TR Action magazine, manage your memberships, account information, write your TR<br>owners blog and submit event listings and free classified adverts. | The International MG and Triumph Spares Day 2018 Report                                          |         |  |  |  |  |  |
| What you can access:<br>• TR Action Magazine online                                                                                                    | The Revington TR / TR Register<br>Sprint and Hillclimb ><br>Championship                         |         |  |  |  |  |  |
| Technical Documents     Exclusive video seminars     Touring and Travel advice     Discounts and Vockhers for members discounts                                                                                                    | TR Register joins the finalists<br>revealed for National Car Club ><br>Awards 2018               |         |  |  |  |  |  |
| AGM information     What you can do:                                                                                                    | Discounts on walk up tickets<br>available as TR Register debuts >><br>at London Classic Car Show |         |  |  |  |  |  |
| Renew your membership and update email and postal addresses     Write your Blog     Sell a car or parts     Update your cars entry on the registers database                                                                                                    |                                                                                                  |         |  |  |  |  |  |

On successful login the page shown above will be displayed. To select the option to receive e-mail notifications for Social Scene Reports, Events and Gallery Photos, select UPDATE YOUR DETAILS in the menu options header, as highlighted above.

The screen below will then be shown.

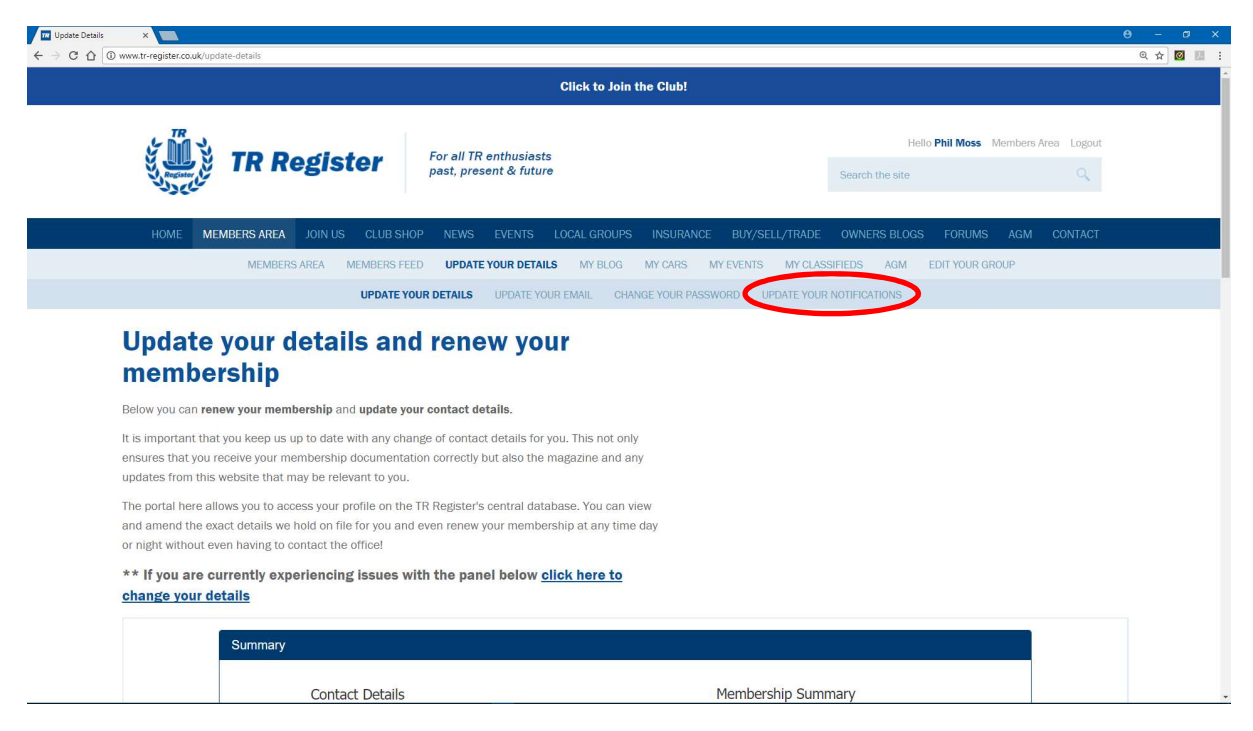

Select UPDATE YOUR NOTIFICATIONS in the menu options header, as highlighted above.

The screen below will then be shown.

| Tra Update Notifications X                                                                                                    |                                     | θ - σ ×   |
|----------------------------------------------------------------------------------------------------|-------------------------------------|-----------|
| ← → C △ O www.tr-register.co.uk/update-notifications                                                                                                    |                                     | ९ 🖈 🔯 💹 🗄 |
| TR Register                                                                                                    | Hello Phil Moss Members Area Logout |           |
| HOME MEMBERS AREA JOIN US CLUB SHOP NEWS EVENTS LOCAL GROUPS INSURANCE BUY/SELL/TRADE                                                                                                    | OWNERS BLOGS FORUMS AGM CONTACT     |           |
| MEMBERS AREA MEMBERS FEED UPDATE YOUR DETAILS MY BLOG MY CARS MY EVENTS MY CLASSIF                                                                                                    | IEDS AGM EDIT YOUR GROUP            |           |
| UPDATE YOUR DETAILS UPDATE YOUR EMAIL CHANGE YOUR PASSWORD UPDATE YOUR NO                                                                                                    | DTIFICATIONS                        |           |
| Update your notifications                                                                                                    |                                     |           |
| Choose what you receive from your local group.                                                                                                    |                                     |           |
| TR Register members receive notifications that your local TR Register group has added a new Event,<br>Image Gallery or news item/social scene report. These emails assist group leaders in distributing news<br>and events easily to all the members in their catchment area whilst at the same time, keeping you<br>informed of TR Activities in your area without the need to constantly remember to check back on the |                                     |           |
| website.<br>Don't worry, you will only receive notifications from the local group you are assigned to and you can<br>check this by logging in to the <u>members area</u> of the website and clicking <u>Undate Your Details</u> . If you feel<br>the group you are assigned to is incorrect then contact Jo Whitty in the office to have it amended.                                                                     |                                     |           |
| To unsubscribe from the TR Register e-Newsletter, please click <u>here</u> and complete the <u>unsubscribe</u><br>form, or click the unsubscribe link at the foot of the last email we sent you.                                                                                                    |                                     |           |
| Send me an email notification *                                                                                                    |                                     |           |
| When my group adds a new social scene report                                                                                                    |                                     |           |
| When my group adds a new event                                                                                                    |                                     |           |
| When my group adds a new gallery                                                                                                    |                                     |           |
| Update Notifications >                                                                                                    |                                     |           |

There are several actions that can be carried out as per the content shown above. To set-up whether or not you receive email notifications when new social scene reports are added, new events are added, or new galleries are added, there are three options that can be ticked/unticked as shown. On selection of the notifications that you want to receive, select the Update Notifications button. Local Group notifications will then be sent to your registered email address as per your selected preferences.